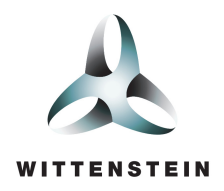

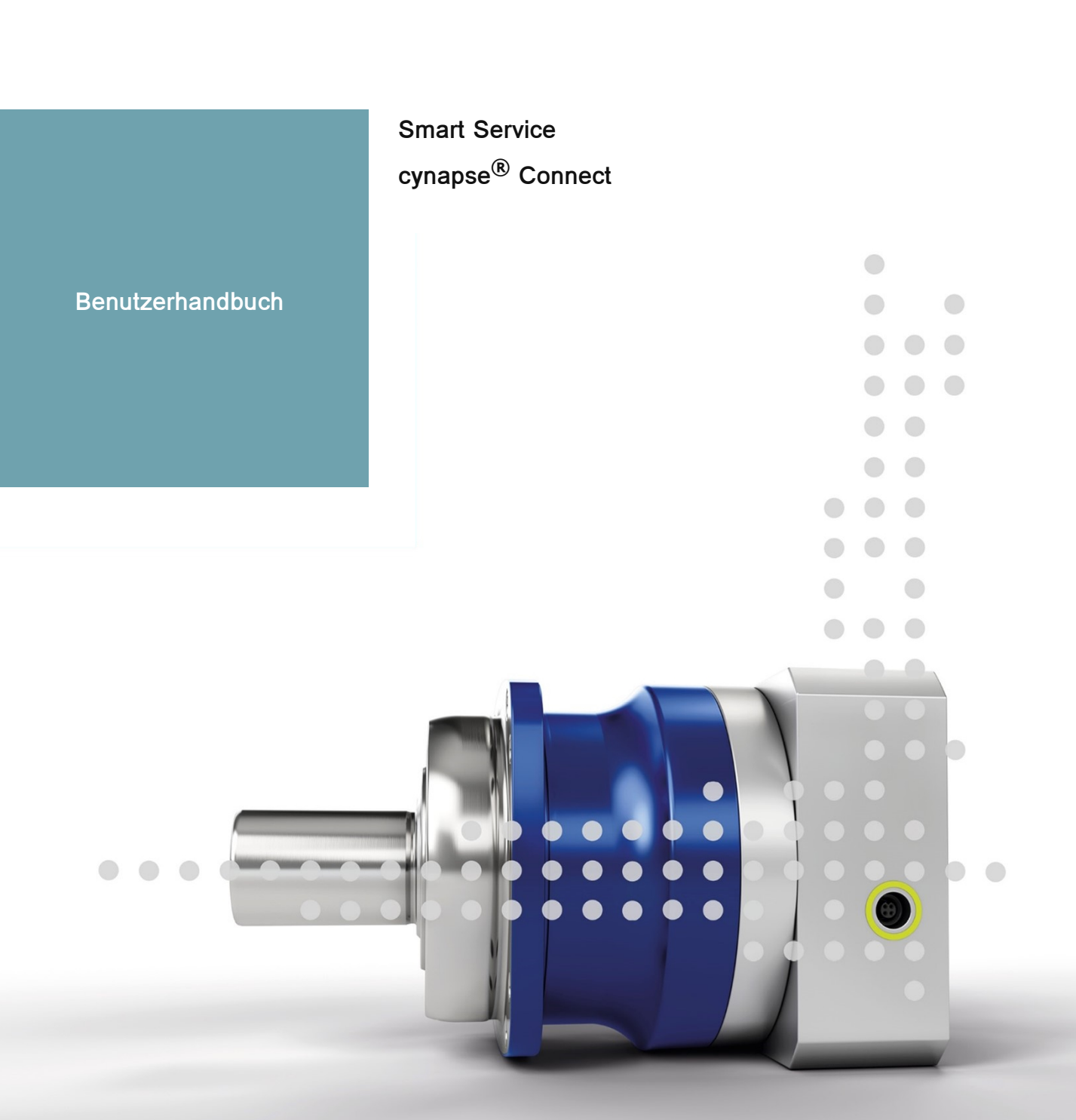

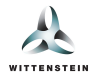

Dieses Dokument beschreibt die Funktionen des Smart Service cynapse<sup>®</sup> Connect in der Version 2.1.0.

Für ältere Versionen wenden Sie sich bitte an cybertronic-support@wittenstein.de

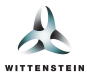

# Systemvoraussetzungen

Die WITTENSTEIN Smart Services basieren auf einer Abstraktion der Hardware mittels Containervirtualisierung und unterstützen Datenquellen verschiedener Systeme und Hersteller.

Empfohlen wird ein Systemaufbau mit einem IPC als Docker Host oder die Verwendung der Bosch Rexroth ctrlX CORE sowie Systeme mit ctrlX OS in Kombination mit Datenquellen wie cynapse<sup>®</sup> Sensor Cubes und einem IO-Link Master, als Teil der Infrastruktur.

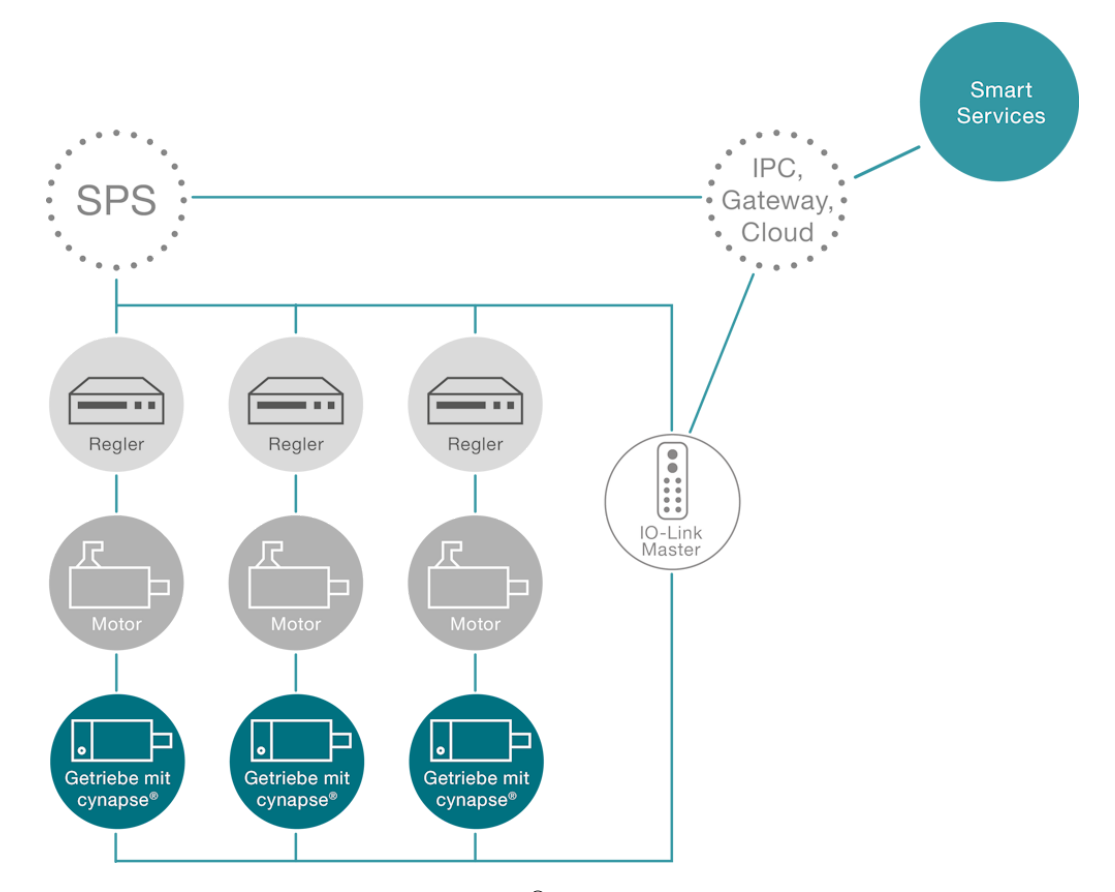

Am Beispiel dieses Systems werden die Getriebe mit cynapse<sup>®</sup> über einen IO-Link Master neben der Integration in die SPS über eine separate Netzwerkverbindung mit einem IPC/Gateway verbunden. Dieser IPC dient als Docker Host und bietet mittels der Smart Services von WITTENSTEIN die Möglichkeit, weitere Maschinendaten der SPS zu integrieren oder Daten in die Cloud zu senden.

#### Datenquellen

Zur Kommunikation der WITTENSTEIN Smart Services mit dem cynapse<sup>®</sup> Sensor Cube werden folgende Quellen unterstützt:

- IO-Link Master mit integrierten OPC-UA Server nach Companion Specification "OPC-UA for IO-Link"
- ifm IO-Link Master (z.B.: AL13xx, AL19xx)
- Pepperl+Fuchs oder Comtrol mit integriertem OPC-UA Server (z.B.: IEC2-8IOL oder IEC3-8IOL)

Des Weiteren werden OPC-UA Server (z.B.: SIMATIC S7-1500 OPC-UA Server) als Datenquelle unterstützt, um Maschinendaten zu integrieren.

#### Host

• IPC zur Ausführung der Smart Services mittels Docker ab Version 2.5.0.1.

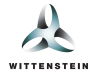

Bosch Rexroth ctrlX CORE oder Systeme mit ctrlX OS.

Zur Ausführung der WITTENSTEIN Smart Services mittels Docker sind die Anforderungen zusammengefasst:

- 64-bit Kernel und CPU Unterstützung für Virtualisierung
- KVM Virtualisierung
- QEMU in Version 5.2 oder neuer
- systemd Init-System
- Mindestens 4 GB RAM

(Quelle: https://docs.docker.com/desktop/install/linux-install/)

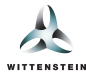

Dieses Nutzerhandbuch dient der Erläuterung der Funktionen sowie der Nutzung des Smart Services cynapse<sup>®</sup> Connect von WITTENSTEIN.

## Überblick

# Bereitstellung, Verarbeitung & Integration von Daten von cynapse<sup>®</sup> Sensor Cube und übergeordneten Systemen

Der Service cynapse<sup>®</sup> Connect folgt einer Datenflusslogik von links nach rechts.

#### 1. Quellsysteme

Ermöglichen die Anbindung verschiedener Datenquellen für die Verwendung innerhalb der Smart Services oder für die direkte Anbindung an die unterstützen Zielsysteme. Es gibt zwei Arten von Quellsystemen:

- IO-Link Master. Stellt IO-Link Daten von cynapse<sup>®</sup> Sensor Cube zur Verfügung.
- Übergeordnetes Quellsystem: Stellt individuelle, anwendungsspezifische Datenpunkte zur Verfügung.
- 2. Verarbeitungsknoten

Integriert alle Daten der Quellsysteme und bereitet diese in einem strukturierten Format auf. Ermöglicht darüber hinaus die Interaktion mit cynapse<sup>®</sup> Sensor Cube und ggf. weiteren Quellsystemen.

3. Zielsysteme

Erhalten die Daten vom Verarbeitungsknoten, um diese ohne Programmieraufwand in den Smart Services sowie beliebigen, weiteren Systemen verwenden zu können.

*Hinweis*: Individuelle Zielsysteme wie z.B. ein MQTT Broker, InfluxDB oder HTTP REST-Endpunkt sind nur mit einer cynapse<sup>®</sup> Connect Advanced Lizenz verfügbar. Diese kann separat erworben werden.

Der Verbindungsstatus der Quell- und Zielsysteme wird über die Farbe des Konnektors am Rand des jeweiligen Knotens angezeigt. Farblegende:

- Grün: Verbunden
- Gelb: Verbunden, aber es werden keine Daten übermittelt
- Grau, pulsierend: Verbindung wird hergestellt
- Rot: Nicht verbunden oder Deaktiviert

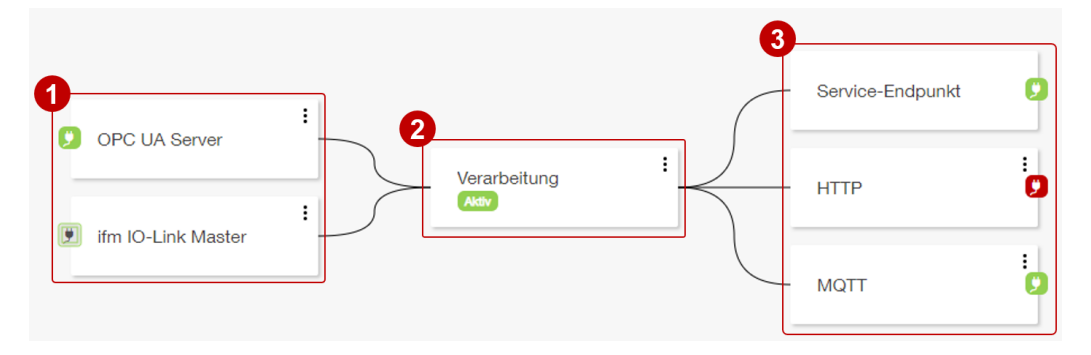

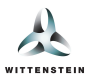

## Verarbeitungsknoten

1. Über den Verarbeitungsknoten können folgende Aktionen durchgeführt werden:

#### Hinzufügen von weiteren Quell- & Zielsystemen

- 2. Ein neues Quellsystem (z.B. ifm IO-Link Master oder OPC-UA Server) hinzufügen.
- 3. Auswahl von einem der verfügbaren Quellsysteme. Die Reiter auf der linken Seite können genutzt werden, um die angezeigten Quellsysteme zu filtern.
- 4. Ein neues Zielsystem (z.B. MQTT-Broker) hinzufügen (erfordert die zuvor erwähnte Advanced-Lizenz).
- 5. Auswahl von einem der verfügbaren Zielsysteme. Die Reiter auf der linken Seite können genutzt werden, um die angezeigten Zielsysteme zu filtern.

#### Konfiguration der Antriebsstränge und Maschinendaten

6. Über die Option "Konfigurieren" können die Antriebsstränge konfiguriert und die Getriebe zugeordnet werden. Dies wird in Abschnitt e) näher beschrieben.

## Steuerung von cynapse<sup>®</sup> Connect

- 7. Die Datenverarbeitung wird gestartet.
- 8. Die Datenverarbeitung wird gestoppt. Anschließend werden von den Quellsystemen keine neuen Daten angefragt und an die Zielsysteme gesendet.
- 9. Jede Änderung in der Systemkonfiguration wird erst wirksam, wenn die Schaltfläche "Neu laden" betätigt wird.
- 10. Die API-Definition stellt eine Übersicht über die REST-Schnittstelle von cynapse<sup>®</sup> Connect zur Verfügung. Diese Schnittstelle kann genutzt werden, um eine individuelle Anbindung von cynapse<sup>®</sup> Connect an andere Systeme zu realisieren.

| OPC UA Server      | Verarbeitung                                                                                                    | :                                         | Service-Endpunkt | 0 |
|--------------------|----------------------------------------------------------------------------------------------------|-------------------------------------------|------------------|---|
| ifm IO-Link Master | Verarbeitung                                                                                                    | ×                                         | MQTT             | ÷ |
|                    | 2 m erweitern     4          ⊕ Quellsystem hinzufügen         ⊕ Zie        System konfigurieren                                            | Isystem hinzufügen                        |                  |   |
|                    | Um die Leistungsfähigkeit der Smart<br>können Sie hier die Datenpunkte k<br>#* Konfigurieren<br>System steuern<br>Start O Stop O Neu lader | Services zu erhöhen,<br>ogisch gruppieren |                  |   |

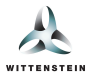

| Quellsystem hinzufügen                                                                      |                                                                                                    | × |
|---------------------------------------------------------------------------------------------|----------------------------------------------------------------------------------------------------|---|
| Alle<br>Übergeordnete Systeme<br>IO-Link Master                                             | OPC UA Server Anbindung eines OPC UA-Server zur Integration beliebiger Datenpunkte. Auswählen                                                                                                    |   |
| Virtuelle Assets                                                                            | Pepperl+Fuchs IO-Link Master<br>Anbindung eines Pepperl+Fuchs oder Comtrol IO-Link Master mit integriertem OPC UA-Server (z.B. ICE2-8IOL oder ICE3-<br>8IOL).                                                                              |   |
|                                                                                             | Auswählen ifm IO-Link Master                                                                                                    |   |
|                                                                                             | Anbindung eines IoT-fähigen ifm IO-Link Master (z.B. AL1350).                                                                                                    |   |
|                                                                                             |                                                                                                    |   |
| å Zielsystem hinzufügen                                                                     |                                                                                                    | × |
| Zielsystem hinzufügen     Alle     Datenbanken     Weitere Zielsysteme                      | InfluxDB (1.8)<br>Weiterleitung der Daten an eine beliebige InfluxDB (1.8).<br>Auswählen                                                                                                    | × |
| Å Zielsystem hinzufügen           Alle           Datenbanken           Weitere Zielsysteme  | InfluxDB (1.8)<br>Weiterleitung der Daten an eine beliebige InfluxDB (1.8).<br>InfluxDB (2.x)<br>Weiterleitung der Daten an eine beliebige InfluxDB (2.x).                                                                                 | × |
| ▲ Zielsystem hinzufügen           Alle           Datenbanken            Weitere Zielsysteme | InfluxDB (1.8)<br>Weiterleitung der Daten an eine beliebige InfluxDB (1.8).<br>InfluxDB (2.x)<br>Weiterleitung der Daten an eine beliebige InfluxDB (2.x).<br>Auswählen<br>MQTT<br>Weiterleitung der Daten auf einem externen MQTT-Broker. | × |

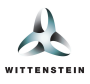

# Quellsysteme

Beim Hinzufügen oder beim Klick auf ein existierendes Quellsystem kann dieses konfiguriert werden.

Hinweis: Jede Änderung an einem der Quellsysteme wird erst wirksam, wenn die Schaltfläche "Neu laden" im Verarbeitungsdialog betätigt wird.

#### **IO-Link Master**

- 1. Benutzerdefinierter Name für die Anzeige in cynapse<sup>®</sup> Connect.
- 2. IP-Adresse bzw. Hostname des IO-Link Masters.
- 3. IP-Adresse bzw. Hostname des Industrie-PCs, auf der Smart Service cynapse<sup>®</sup> Connect installiert ist.
- 4. Auswahl des Modus, wie die Prozessdaten gelesen und verarbeitet werden.
  - Auto wählt in Abhängigkeit des eingestellten Zeitintervalls zwischen Abonnieren und Polling aus.
  - Abonnieren konfiguriert den IO-Link Master so, dass dieser im eingestellten Zeitintervall die Prozessdaten an cynapse<sup>®</sup> Connect sendet.
  - Polling ruft die Prozessdaten im eingestellten Zeitintervall ab.
  - Im Modus Deaktiviert werden keine Prozessdaten ausgelesen.
- 5. Konfiguration des Zeitintervalls (in Millisekunden) für den Prozessdatenzyklus.
- 6. Verbindung zum Quellsystem aktivieren oder pausieren.
- 7. Testen der Verbindungseinstellungen.
- 8. Das bestehende Quellsystem unwiderruflich löschen.
- 9. Änderungen an den Einstellungen des Quellsystems speichern.

Hinweis: In Abhängigkeit des gewählten IO-Link Masters können sich die einstellbaren Parameter unterscheiden.

*Hinweis*: Für ifm IO-Link Master muss die Kommunikation über HTTP vom IO-Link Master zu cynapse<sup>®</sup> Connect in der Firewall erlaubt sein und es darf kein Proxyserver vorhanden sein.

| Quellsystem bearbeiten | ×                 |
|------------------------|-------------------|
| Name                   | Masteradresse     |
| ifm IO-Link Master     | 10.71.242.232     |
| Hostadresse            | Prozessdatenmodus |
| localhost              | Polling 🗸         |
| Intervall (ms)         |                   |
| 1000                   |                   |
| Status                 |                   |
| 🔲 Aktiviert 💿 🧕        |                   |
| Aktiviert              |                   |

#### **OPC-UA Server**

- 1. Benutzerdefinierter Name für die Anzeige in cynapse<sup>®</sup> Connect.
- 2. IP-Adresse bzw. Host des OPC UA Servers.
- 3. Port des OPC UA Servers (Standard: 4840).
- 4. Konfiguration des gewünschten *Publishing-Intervals* (in Millisekunden) für die Kommunikation mit dem OPC UA Server. Falls der angegebene Wert nicht vom Server unterstützt wird, selektiert cynapse<sup>®</sup> Connect automatisch den naheliegendsten unterstützten Wert.
- 5. Selektion der Sicherheitsrichtlinie für die Kommunikation. Aktuell kann nur Keine selektiert werden.
- 6. Benutzername für die Authentifizierung beim Server.
- 7. Passwort für die Authentifizierung beim Server.
- 8. Einen neuen Datenpunkt hinzufügen. Mit jedem Datenpunkt kann ein Node des Servers abonniert werden.
- Bestehende Datenpunkte bearbeiten oder löschen. Jeder Datenpunkt besteht aus einem beliebigen Anzeigenamen, der OPC UA Node-Id sowie einer Zuordnung zu einem der verfügbaren Merkmale (z.B. Stromstärke oder Drehzahl, s. Abschnitt f).
- 10. Verbindung zum OPC UA Server aktivieren oder pausieren.
- 11. Testen der Verbindungseinstellungen sowie, sofern vorhanden, der Authentifizierung. Außerdem werden beim Server alle konfigurierten Nodes auf Verfügbarkeit überprüft.
- 12. Das bestehende Quellsystem unwiderruflich löschen.

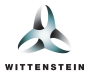

13. Änderungen an den Einstellungen des Quellsystems speichern.

|                                                                | OPC UA Server                                             |
|----------------------------------------------------------------|-----------------------------------------------------------|
| Quellsystem bearbeiten                                         | ×                                                         |
| Name                                                           | Host                                                      |
| OPC UA Server                                                  | localhost                                                 |
| Port                                                           | Publishing Interval (ms)                                  |
| 4840                                                           | 1000                                                      |
| Sicherheitsrichtlinie                                          | Benutzername                                              |
| Keine 🗸                                                        | user                                                      |
| Passwort                                                       |                                                           |
| •••••                                                          | ••••••                                                    |
| Datenpunkte                                                    | $(\pm)$                                                   |
| x_achse_test                                                   | ×⊗                                                        |
| Nodeld                                                         |                                                           |
| ns=2;s=test/current                                            |                                                           |
| Bezeichnung                                                    |                                                           |
| x_achse_test                                                   |                                                           |
| Merkmal                                                        |                                                           |
| Stromstärke (A)                                                | ~                                                         |
| v achao taat                                                   |                                                           |
| y_achse_test                                                   | $\overline{\bigcirc}$                                     |
| Status                                                         |                                                           |
| Nach dem Bearbeiten ist es no<br>neu zu starten um die Änderur | otwendig, die Verarbeitung manuell<br>ngen zu übernehmen. |

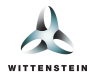

| Maschinenkonfiguration | verknüpft sind, werde | n diese automatis | sch        |
|------------------------|-----------------------|-------------------|------------|
| entfernt.              |                       |                   |            |
|                        |                       |                   |            |
|                        |                       |                   |            |
| Verbindung testen 11   | 12 Löschen            | Speichern         | () 1       |
|                        | Loschen               | opeicnem          | $\bigcirc$ |

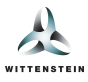

## Virtuelle Getriebe

*Hinweis*: Virtuelle Getriebe sind nur mit einer **cynapse<sup>®</sup> Connect Advanced** Lizenz verfügbar. Diese kann separat erworben werden.

- 1. Benutzerdefinierter Name für die Anzeige in cynapse<sup>®</sup> Connect.
- 2. Ein neues virtuelles Getriebe hinzufügen.
- 3. Bestehendes virtuelles Getriebe bearbeiten oder löschen. Jedes virtuelle Getriebe besteht aus einer Asset-ID im Format https://wgrp.biz/x\_\_\_\_\_\_.
- 4. Virtuelle Getriebe aktivieren oder pausieren.
- 5. Testen der angegebenen Daten auf Gültigkeit.
- 6. Das bestehende Quellsystem unwiderruflich löschen.
- 7. Änderungen an den Einstellungen des Quellsystems speichern.

| Name                                 | ,                           |
|--------------------------------------|-----------------------------|
| Virtuelle Getriebe                   |                             |
| Getriebe                             | Œ                           |
| https://wgrp.biz                     | ≎ ⊗                         |
| https://wgrp.biz                     | ≎ ⊗                         |
| https://wgrp.biz/z000000             | × ®                         |
| Asset-ID                             |                             |
| https://wgrp.biz/z000000             |                             |
| Status                               | Œ                           |
| Nach dem Bearbeiten ist es notwendig | g, die Verarbeitung manuell |

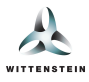

# Zielsysteme

Beim Hinzufügen oder beim Klick auf ein existierendes **Zielsystem** kann dieses konfiguriert werden. Nachfolgend werden die Konfigurationsmöglichkeiten für die verfügbaren Zielsysteme beschrieben.

Hinweis: Jede Änderung an einem der Zielsysteme wird erst wirksam, wenn die Schaltfläche "Neu laden" im Verarbeitungsdialog betätigt wird.

## WITTENSTEIN Smart Services

Das Zielsystem *WITTENSTEIN Smart Services* ist das Standardzielsystem, welches die Daten an die anderen installierten Smart Services weiterleitet. Dieses Zielsystem kann nicht gelöscht werden und bietet keine Konfigurationsmöglichkeiten.

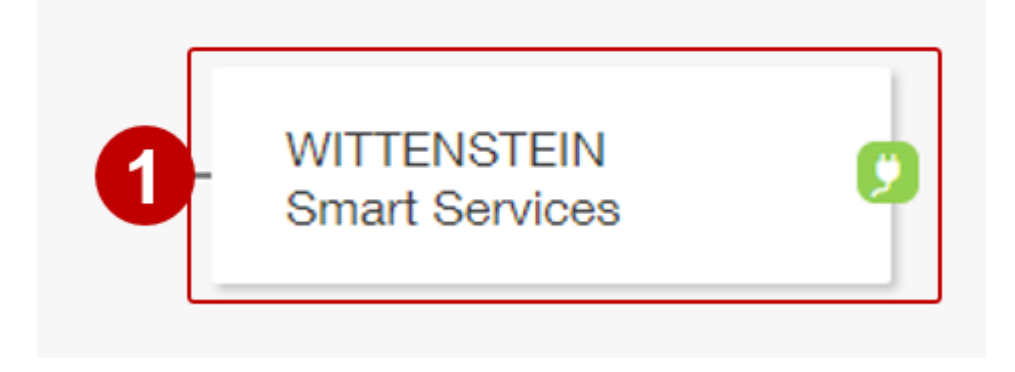

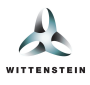

## HTTP

Das Zielsystem *HTTP* ermöglicht die Weiterleitung der Daten an einen beliebigen HTTP-Endpunkt und bietet folgende Konfigurationsmöglichkeiten:

- 1. Benutzerdefinierter Name für die Anzeige in cynapse<sup>®</sup> Connect.
- 2. HTTP- oder HTTPS-Endpunkt, an den die Daten geschickt werden.
- 3. Muss selektiert werden, wenn für die HTTP-Verbindung der konfigurierte Proxyserver verwendet werden soll.
- 4. Das Zielsystem kann aktiviert oder deaktiviert werden.
- 5. Testen der Erreichbarkeit des konfigurierten Endpunktes. Hierfür wird eine HEAD -Anfrage an den Endpunkt gesendet und die Antwort muss einen Status-Code 1xx , 2xx oder 3xx aufweisen.
- 6. Das bestehende Zielsystem unwiderruflich löschen.
- 7. Änderungen an den Einstellungen des Zielsystems speichern.

| zielsystem bearbeiten | ×                          |
|-----------------------|----------------------------|
| Name                  | Datenendpunkt              |
| НТТР                  | https://localhost/endpoint |
| Status                |                            |
| (i) Aktiviert (c)     |                            |

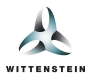

## MQTT

Das Zielsystem *MQTT* ermöglicht die Weiterleitung der Daten und spezifischen Events an einen beliebigen MQTT-Broker und bietet folgende Konfigurationsmöglichkeiten:

- 1. Benutzerdefinierter Name für die Anzeige in cynapse<sup>®</sup> Connect.
- 2. IP-Adresse oder Host des MQTT-Brokers.
- 3. Port des MQTT-Brokers (Standard: 1883).
- 4. Das Zielsystem kann aktiviert oder deaktiviert werden.
- 5. Testen der Verbindungseinstellungen sowie, sofern vorhanden, der Authentifizierung.
- 6. Das bestehende Zielsystem unwiderruflich löschen.
- 7. Änderungen an den Einstellungen des Zielsystems speichern.

| _ | матт                                                              |             |                                                 |   |
|---|-------------------------------------------------------------------|-------------|-------------------------------------------------|---|
|   | Zielsystem bearbeiten                                             |             |                                                 | × |
|   | Name                                                              |             | MQTT Host                                       |   |
| 1 | ΜΩΤΤ                                                              |             | localhost                                       | 2 |
|   | MQTT Port                                                         |             |                                                 | = |
| 3 | 1883                                                              |             |                                                 |   |
|   | Status<br>• Aktiviert •                                           |             |                                                 |   |
|   | Nach dem Bearbeiten ist es notu<br>neu zu starten um die Änderung | wen<br>en z | dig, die Verarbeitung manuell<br>zu übernehmen. |   |
|   | Verbindung testen 5                                               |             | Löschen Speichern (                             | 0 |

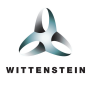

## Azure IoT Hub

Das Zielsystem *Azure IoT Hub* ermöglicht die Weiterleitung der Daten an beliebige Devices im Azure IoT Hub und bietet folgende Konfigurationsmöglichkeiten:

- 1. Benutzerdefinierter Name für die Anzeige in cynapse ${}^{\textcircled{R}}$  Connect.
- 2. Verbindungszeichenkette für die Verbindung mit dem IoT Hub.
- 3. Muss selektiert werden, wenn die Verbindungszeichenfolge eine HTTP-Verbindung vorsieht, für welche der konfigurierte Proxyserver verwendet werden soll.
- 4. Angabe des Intervalls, wie oft Daten an den IoT Hub gesendet werden sollen.
- 5. Das Zielsystem kann aktiviert oder deaktiviert werden.
- 6. Testen der Verbindungseinstellungen sowie, sofern vorhanden, der Authentifizierung.
- 7. Das bestehende Zielsystem unwiderruflich löschen.
- 8. Änderungen an den Einstellungen des Zielsystems speichern.

| Name                           | Verbindungszeichenfolge |
|--------------------------------|-------------------------|
| Microsoft Azure IoT Hub        | ••••••                  |
| HTTP-Proxy verwenden           | ]                       |
| Deaktiviert                    |                         |
| Dauer Zwischenspeicherung (Sek | unden)                  |
| 10                             |                         |
| 3tatus<br>ⓓ Aktiviert ⊙        |                         |

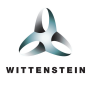

## InfluxDB

Das Zielsystem *InfluxDB* ermöglicht die Weiterleitung der Daten an eine beliebige InfluxDB und bietet folgende Konfigurationsmöglichkeiten:

- 1. Benutzerdefinierter Name für die Anzeige in cynapse<sup>®</sup> Connect.
- 2. Endpunkt, über den die InfluxDB erreichbar ist.
- 3. Muss selektiert werden, wenn für die HTTP-Verbindung der konfigurierte Proxyserver verwendet werden soll.
- 4. API Token für die Anmeldung an der InfluxDB.
- 5. Organisation innerhalb der InfluxDB, der die Daten zugeordnet werden sollen.
- 6. Bucket innerhalb der InfluxDB, der die Daten zugeordnet werden sollen.
- 7. Das Zielsystem kann aktiviert oder deaktiviert werden.
- 8. Testen der Verbindungseinstellungen sowie, sofern vorhanden, der Authentifizierung.
- 9. Das bestehende Zielsystem unwiderruflich löschen.
- 10. Änderungen an den Einstellungen des Zielsystems speichern.

Für jeden Datenpunkt wird innerhalb der InfluxDB eine eigene Zeitreihe angelegt und mit den entsprechenden Informationen wie u.a. Asset-ID und semantische ID getaggt.

Hinweis: Historien und Histogramme von cynapse<sup>®</sup> Sensor Cube werden von diesem Zielsystem nicht unterstützt.

| lame                     | Endpunkt                           |
|--------------------------|------------------------------------|
| InfluxDB (2.x)           | http://localhost:8086              |
| ITTP-Proxy verwenden     | API Token                          |
| Deaktiviert              | •••••                              |
| Drganisation             | Bucket                             |
| organisation             | default                            |
| ðtatus<br>● Aktiviert ⊙  |                                    |
| Aktiviert      Aktiviert | otwendig, die Verarbeitung manuell |

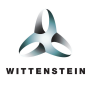

# Maschinenkonfiguration

Die Maschinenkonfiguration ermöglicht es, die verbundenen Getriebe auf Antriebsstränge aufzuteilen und diesen Antriebssträngen weiteren Daten von übergeordneten Quellsystemen (z.B. Drehmomentdaten von einem OPC UA Server) zuzuordnen. Die zusätzlichen Antriebsstrang- oder Getriebespezifischen Messdaten ermöglichen komplexere und zuverlässigere Analysen in den einzelnen Smart Services. Der Konfigurationsdialog wird über den Verarbeitungsknoten geöffnet (s. Abschnitt b)) umfasst folgende Schritte:

- 1. Der Maschine wird ein benutzerdefinierter Name zugewiesen.
- 2. Einen neuen Antriebsstrang hinzufügen.
- 3. Auflistung aller bestehenden Antriebsstränge. Diese können jeweils durch Klicken aufgeklappt werden, um die Komponenten des Antriebsstranges zu konfigurieren.
- 4. Die Detailansicht eines Antriebsstranges zeigt alle vorhandenen Komponenten und Konnektoren. Der Aufbau der Antriebsstränge kann aktuell nicht verändert werden und besteht immer aus einem Getriebe und einem Motor. Durch Klicken auf eine Komponente (5 und 7) kann diese je nach Verfügbarkeit folgendermaßen konfiguriert werden:
  - Zuweisung eines physischen Assets anhand der Asset-ID (im Format https://vendor/x123456).
  - Zuweisung von numerischen Konstanten.
  - Zuweisung von Datenpunkten von externen Datenquellen (z.B. OPC-UA Server)

Einem Konnektor ( 6 ) können, anders als bei Komponenten, ausschließlich externe Datenpunkte zugeordnet werden.

Hinweise zu den Datenpunkten werden als Tooltip (8) angezeigt, wie zum Beispiel ob es sich um einen an- oder abtriebsseitigen Wert handelt muss.

Hinweis: Bei jeder Komponente bzw. Konnektor kann jeweils maximal ein Datenpunkt pro Merkmal zugewiesen werden.

*Hinweis*: Falls eine Komponente bestimmte Datenpunkte bereitstellt (z.B. ein per IO-Link verbundener cynapse<sup>®</sup> Sensor Cube, welcher z.B. die Adapterplattentemperatur bereitstellt), kann kein weiterer Datenpunkt mit demselben Merkmal manuell zugeordnet werden.

Hinweis: Bei der Darstellung und der Auswahl der Getriebe wird, sofern vorhanden, eine Abbildung für den jeweiligen Getriebetyp angezeigt.

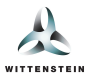

| System konfigurieren<br>Um die Leistungsfähigkeit der Smart Services zu erhöhen, können Sie hier die<br>Datenpunkte logisch gruppieren | ×                                                             |
|----------------------------------------------------------------------------------------------------|---------------------------------------------------------------|
| Allgemeine Informationen                                                                                                    | -                                                             |
| Antriebsstränge                                                                                                    | •2                                                            |
| X-Achse                                                                                                    | $\Rightarrow$ $\otimes$                                       |
| Y-Achse                                                                                                    | $\stackrel{\scriptstyle\scriptstyle \times}{_{\sim}} \otimes$ |
| Bitte wählen Sie eine<br>Komponente oder einen<br>Messpunkt aus, um diesen zu<br>konfigurieren                                         |                                                               |
|                                                                                                    | •2                                                            |
| Speichern                                                                                                    | <b>I</b>                                                      |

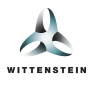

| Bezeichnung für den Antriebsstrang |                                             | × 😣                  |
|------------------------------------|---------------------------------------------|----------------------|
|                                    | Asset zuweisen:                             |                      |
|                                    | 1 https://wgrp.biz                          | ~                    |
|                                    | Datenpunkte:                                |                      |
|                                    | Keine Datenpunkte vornanden                 |                      |
| Bezeichnung für den Antriebsstrang |                                             | × ®                  |
| 1                                  | Datenpunkte:                                |                      |
|                                    | Filter                                      |                      |
|                                    | Motorstrom Achse 1                          | <b>8</b> (1) A       |
|                                    | Drehmoment Achse 1                          | (i) Nm               |
| Bezeichnung für den Antriebsstrang |                                             | × 8                  |
|                                    | Asset zuweisen:                             |                      |
|                                    | Zuweisung aktuell nur bei Getrieben möglich |                      |
|                                    | Konstanten zuweisen:                        |                      |
|                                    | Drehmomentkonstante (Kt):                   | Nm · A <sup>-1</sup> |
|                                    | Datenpunkte:                                |                      |
|                                    | Keine Datenpunkte vorhanden                 |                      |

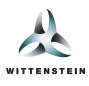

# Verwaltungsschale

Unter *Einstellungen & Informationen* (1) im Reiter *Verwaltungsschalen* (2) kann eine Liste aller fehlenden (3) sowie verfügbaren (4) Verwaltungsschalen eingesehen werden. Sofern eine Internetverbindung verfügbar ist, werden die Verwaltungsschalen für die verbundenen Assets automatisch synchronisiert. Die Quelle (*Synchronisiert* der *Manuell hochgeladen*), der Zeitstempel der letzten Aktualisierung sowie eine Option zum Herunterladen der Verwaltungsschale finden sie jeweils pro Asset (5). Eine fehlende Verwaltungsschale kann durch den Upload (6) manuell hinzugefügt werden und nur solche, manuell hochgeladene, Verwaltungsschalen können gelöscht werden.

| 4 Zum Service                                               |                                                                                                    |                                         | 🖨 Deuts                                       | ch ⊽ 럃      |
|-------------------------------------------------------------|----------------------------------------------------------------------------------------------------|-----------------------------------------|-----------------------------------------------|-------------|
| WITTENSTEIN                                                 |                                                                                                    |                                         | cynapse <sup>®</sup> C                        | onnect      |
| ← Zum Service                                               | Verwaltungsschale                                                                                                    |                                         |                                               |             |
| Verwaltungsschale     O                                     | Für die folgenden Assets ist derzeit keine Verwaltungsschale vorhanden: <ul> <li>https://wgrp.biz</li> </ul> <li>Sie können eine Verwaltungsschale hochladen oder eine Internetverbindung</li> | j herstellen, um die Verwaltungsschaler | n automatisch zu laden.                       |             |
| <ul> <li>Benutzerhandbuch</li> <li>Informationen</li> </ul> | Asset-ID:<br>https://wgrp.biz/                                                                                                    | <b>Quelle:</b><br>Synchronisiert        | Zuletzt aktualisiert:<br>08.08.2024, 07:20:34 | ₹ ×         |
|                                                             | Asset-ID:<br>https://wgrp.biz/                                                                                                    | Quelle:<br>Synchronisiert               | Zuletzt aktualisiert:<br>08.08.2024, 07:20:35 | <u>ل</u> ×  |
|                                                             | Asset-ID:<br>https://wgrp.biz/                                                                                                    | Quelle:<br>Manuell hochgeladen          | Zuletzt aktualisiert:<br>08.08.2024, 07:47:13 | ⊥ ×         |
|                                                             | Asset-ID:<br>https://wgrp.biz/                                                                                                    | Quelle:<br>Synchronisiert               | Zuletzt aktualisiert:<br>08.08.2024, 07:20:35 | <u>ال</u> × |
|                                                             | ت Verwaltur                                                                                                    | ngsschale hochladen                     |                                               |             |

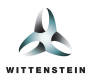

# Merkmale

Eine Liste von allen verfügbaren Merkmalen kann unter *Einstellungen & Informationen* (1) im Reiter *Merkmale* (2) eingesehen werden. Ein einzelnes Merkmal (3) ist definiert durch seine semantische ID sowie den Namen und die zugehörige Einheit. Mithilfe von Merkmalen können Daten passend charakterisiert werden, sodass in den Smart Services eine passende Verarbeitung entsprechend der physikalischen Größe erfolgen kann.

| 4 Zum Service                                                                               |   |                          | 🖨 Di                            | eutsch ⊽ 😤                      |
|---------------------------------------------------------------------------------------------|---|--------------------------|---------------------------------|---------------------------------|
| WITTENSTEIN                                                                                 |   |                          | cynapse®                        | Connect                         |
| ← Zum Service                                                                               |   | Merkmale                 |                                 |                                 |
| Verwaltungsschale     Verwaltungsschale     Merkmale     Benutzerhandsuch     Informationen | 3 | Adapterplattentemperatur | 02-TMP000#001<br>Semantische Id | °C<br>Einheit                   |
|                                                                                             |   | Drehmoment               | 02-TOR000#001<br>Semantische Id | <b>Nm</b><br>Einheit            |
|                                                                                             |   | Drehmomentkonstante (Kt) | 02-KTF000#001<br>Semantische Id | Nm - A <sup>-1</sup><br>Einheit |
|                                                                                             |   | Drehzahl                 | 02-ROT000#001<br>Semantische Id | min-1<br>Einheit                |
|                                                                                             |   | Stromstärke              | 02-CUR000#001<br>Semantische Id | A<br>Einheit                    |

Bitte beachten Sie, dass Sie abhängig von Ihrer installierten cynapse<sup>®</sup> Connect-Version ggf. Merkmale sehen, welche von den hier gezeigten Merkmalen abweichen.